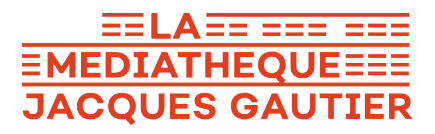

# Emprunter un livre numérique sur une liseuse compatible avec Adobe Digital Editions.

#### Les étapes :

- 1. Créer un identifiant Adobe
- 2. Installer Adobe Digital Editions sur son ordinateur (Windows 7, 8 et 10)
- 3. Emprunter et transférer un livre sur votre liseuse (PC)
- 4. Retourner un livre emprunté avec Adobe Digital Editions (PC)

### 1. Créer un identifiant Adobe

- 1. Rendez-vous à la page de connexion d'Adobe : https://account.adobe.com/
- 2. Cliquez sur Obtenir un ID Adobe

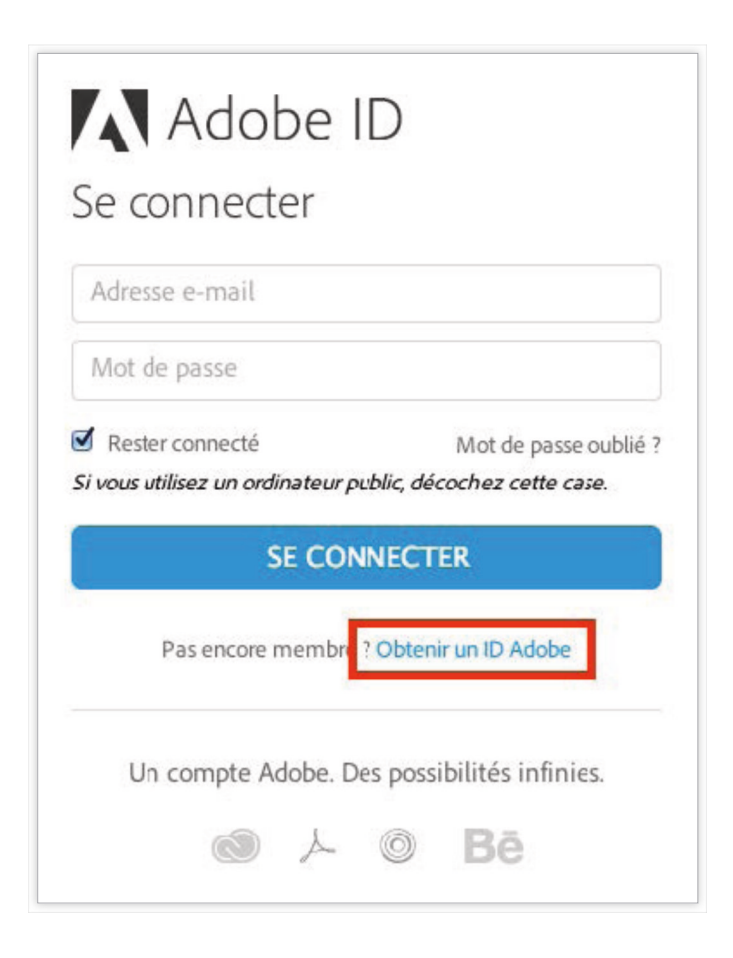

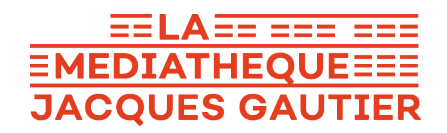

3. Remplissez le formulaire et **prenez en note l'adresse électronique et le mot de passe** que vous choisirez. Cochez la case « *J'ai lu et j'accepte les Conditions d'utilisation et la Politique de confidentialité.* » et cliquez sur S'inscrire.

| Canada                                                                                                    | Å.    |
|----------------------------------------------------------------------------------------------------|-------|
| <ul> <li>Recevoir des informations sur les produits et services A En savoir plus</li> <li>J'ai lu et j'accepte les Conditions d'utilisation et la Dell'inter de confidente lité</li> </ul> | dobe. |
| Politique de confidentialite.                                                                                                    |       |
| S'INSCRIRE                                                                                                    |       |

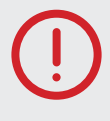

Votre identifiant Adobe est l'adresse électronique que vous avez inscrite dans le formulaire. N'oubliez pas de le prendre en note ainsi que le mot de passe que vous choisirez : ces renseignements seront nécessaires pour configurer tous les logiciels et les appareils que vous utiliserez pour lire des livres numériques.

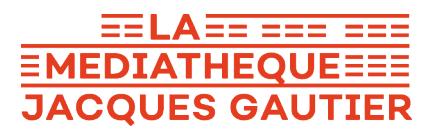

## 2. Installer Adobe Digital Editions (Windows 7, 8 et 10)

L'application Adobe Digital Editions vous permet d'ouvrir des livres numériques et de les transférer sur votre liseuse. Pour des raisons de compatibilités, nous vous recommandons de télécharger la **version Adobe Digital Edition 3.0**.

- 1. Rendez-vous sur : <u>https://www.adobe.com/support/digitaleditions/</u> <u>downloads.html</u>
- 2. Cliquez sur le lien « Windows (5.7 MB) » (sur PC) ou « Macintosh (17.3 MB) » (sur Mac) pour télécharger le logiciel.

| Downloads                                                                                                    |                                                                |  |  |
|----------------------------------------------------------------------------------------------------|----------------------------------------------------------------|--|--|
| Adobe Digital Editions                                                                                                    |                                                                |  |  |
| By downloading software from the Adobe Web site you agree to the terms of our license agreement. Please read it before downloading.              |                                                                |  |  |
| To view more details about a file, click on its title. The files are sorted so that the newest files appear at the top of each version category. |                                                                |  |  |
| Name                                                                                                    |                                                                |  |  |
| Adobe Digital Editions 3.0                                                                                                    | Macintosh (17.3 MB)<br>Windows (5.7 MB)<br>Macintosh (17.3 MB) |  |  |
| Adobe Digital Editions 2.0.1                                                                                                    | Windows (5.7 MB)                                               |  |  |

- 3. Selon le navigateur que vous utilisez, la marche à suivre pour lancer l'installation diffère :
  - a. Dans **Edge/Internet Explorer**, cliquez sur le bouton Exécuter dans la barre de téléchargement en bas de la page.
  - b. Dans **Chrome**, choisissez un emplacement pour enregistrer le fichier, puis cliquez sur « ADE\_3.0\_Installer.exe ».
  - c. Dans **Firefox**, cliquez sur **Enregistrer le fichier**. Une fois le téléchargement terminé, dans la barre de navigation, cliquez sur le bouton téléchargements puis cliquez sur « ADE\_3.0\_Installer.exe ».

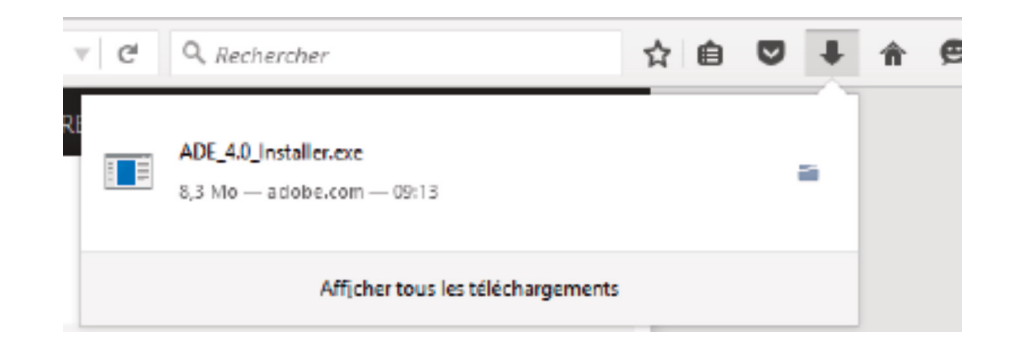

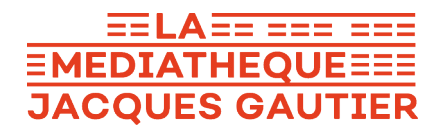

4. L'installation d'Adobe Digital Editions démarrera. Cochez la case « *J'accepte les termes* », puis cliquez sur **Suivant**.

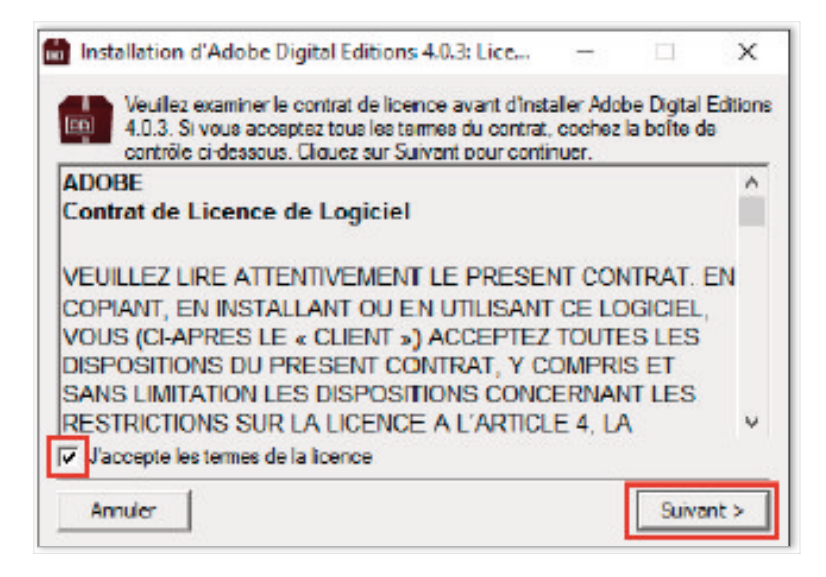

5. Cliquez sur **Suivant**, puis sur **Installer**.

| vous ne désirez pas installe                                                                                                    | e vous désirez installer<br>er. Cliquez sur Sulvant                                                                          | et décoch<br>pour cont                               | nez ceux<br>Inuer,                             | que                  |
|----------------------------------------------------------------------------------------------------|----------------------------------------------------------------------------------------------------|------------------------------------------------------|------------------------------------------------|----------------------|
| électionnez les options de votre<br>hoix :                                                                                                    | Associer les type<br>Raccourds du me<br>Raccourd du burg<br>Raccourd du men                                                  | s de fichle<br>inu Déman<br>eau<br>nu Lancem         | r <del>.acon e</del><br>rer<br>ent rapid       | it lepu              |
| ispace requis : 23.5Mo                                                                                                    | ¢                                                                                                    |                                                      |                                                | >                    |
| Annuler                                                                                                    | < Pr                                                                                                    | écédent                                              | Suiva                                          | nt >                 |
| Installation d'Adobe Digital E                                                                                                    | ditions 4.0.3                                                                                                    | -                                                    |                                                | ×                    |
| Installation d'Adobe Digital E<br>Le programme d'installation<br>dossier suivant. Pour instal<br>et choisissez un autre doss<br>finstallation.                                                                                           | ditions 4.0.3<br>hinstallera Adobe Digit<br>lier dans un autre doss<br>sier. Cliquez sur Installe                            | <br>al Editions<br>iter, clique<br>er pour dé        | 4.0.3 da<br>z sur Pari<br>marrer               | x<br>ns le<br>courir |
| Installation d'Adobe Digital E<br>Le programme d'installation<br>dossier suivant. Pour instal<br>et choisissez un autre doss<br>finstallation.<br>Dossier d'installation<br>C: Program Files (x86) (Adobe)                               | ditions 4.0.3<br>n installera Adobe Digit<br>ller dans un autre doss<br>sier. Cliquez sur Installe<br>Adobe Digital Editions | al Editions<br>lier, clique<br>er pour dé<br>4.0 F   | 4.0.3 da<br>z sur Pari<br>marrer<br>Parcourir. | ×<br>ns le<br>courir |
| Installation d'Adobe Digital E Le programme d'installation dossier suivant. Pour instal et choisissez un autre doss finstallation. Dossier d'installation C: Program Files (x86) (Adobe)                                                 | ditions 4.0.3<br>n installera Adobe Digit<br>ller dans un autre doss<br>sier. Cliquez sur Installo<br>Adobe Digital Editions | <br>al Editions<br>lier, clique<br>er pour dé<br>4.0 | 4.0.3 da<br>z sur Par<br>marrer                | ×<br>ns le<br>courir |
| Installation d'Adobe Digital E Le programme d'installation dossier suivant. Pour instal et choisissez un autre doss finstallation. Dossier d'installation C: Program Files (x86) (Adobe) Space requis : 23.5Mo Space disponible : 69.7Go | ditions 4.0.3<br>n installera Adobe Digit<br>ller dans un autre doss<br>sier. Cliquez sur Installo<br>Adobe Digital Editions | al Editions<br>ier, clique<br>r pour dé              | 4.0.3 da<br>z sur Pari<br>marrer               | ×                    |

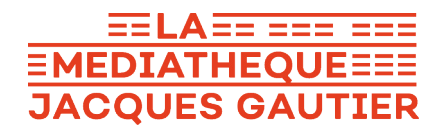

- Installation d'Adobe Digital Editions 4.0.3 X Terminé Plus d'Infos Annula: <Précédent Fermer
- 6. Une fois l'installation terminée, **cliquez sur Fermer** pour fermer le programme d'installation. Adobe Digital Editions démarrera automatiquement.

7. Dans Adobe Digital Editions, cliquez sur le menu Aide, puis sur **Autoriser** l'ordinateur.

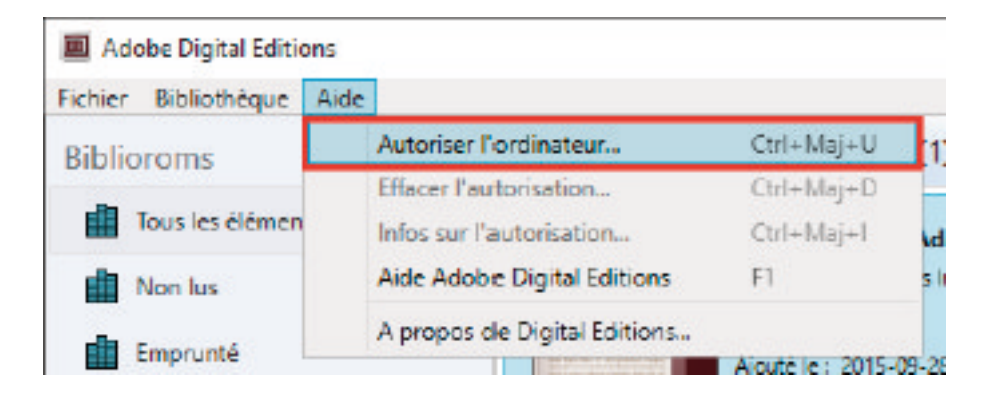

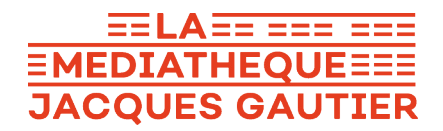

8. Inscrivez l'**identifiant Adobe** (l'adresse électronique) et **le mot de passe** choisis lors de la création de votre identifiant. Cliquez ensuite sur **Autoriser**.

| Adobe Digital Edit                                                                                                    | ions                                                                                                    |                                                                                                    |
|----------------------------------------------------------------------------------------------------|----------------------------------------------------------------------------------------------------|----------------------------------------------------------------------------------------------------|
| Autoriser votre ordinateur                                                                                                    | 8                                                                                                    |                                                                                                    |
| En accordant une autorisation à votre ordi<br>- transférer facilement les é<br>- consulter les éléments pro<br>- restaurer votre contenu à<br>d'exploitation.<br>Sélectionnez le fournisseur d'eBook, pu<br>Fournisseur d'eBook :<br>ID Adobe : | nateur, il vous est permis de :<br>léments protégés Adobe DRM entre p<br>otégés Adobe DRM sur des ordinateur<br>partir d'une sauvegardie lorsque vous<br><b>is entrez votre ID et votre mot de p</b><br>Adobe ID<br>mon@courriel.com | olusieurs ordinateurs et périphériques mobiles ;<br>s et périphériques mobiles (6 maximum) ;<br>avez besoin de réinstailer le système<br>asse ci-dessous :<br>Créer un ID Adobe |
| Mot de passe :                                                                                                    | •••••                                                                                                    | Mot de passe oublié                                                                                                    |
| Je souhaite autoriser mon ordinateur :                                                                                                    | sans ID                                                                                                    |                                                                                                    |

9. Cliquez sur OK pour terminer l'autorisation. Votre ordinateur est désormais autorisé à télécharger des livres numériques empruntés.

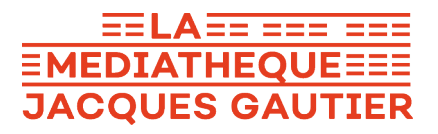

### 3. Emprunter et transférer un livre sur votre liseuse (PC)

#### Emprunter un livre

- 1. Dans le navigateur Internet de votre appareil, rendez-vous sur le site web de la Médiathèque : <u>www.lamediatheque-garches.fr</u>
- 2. Cliquez sur le bouton orange en haut à droite « **Espace Adhérent** », rentrez votre **numéro de carte lecteur**, ainsi que votre mot de passe qui correspond à votre **date de naissance** ( **ex : 05032012**), puis cliquez sur « **Connexion** ».
- 3. Allez sur votre bibliothèque numérique Numilog, en cliquant sur **la rubrique Ressources numériques** dans le menu, puis sur **Lire**, puis sur **Numilog**.

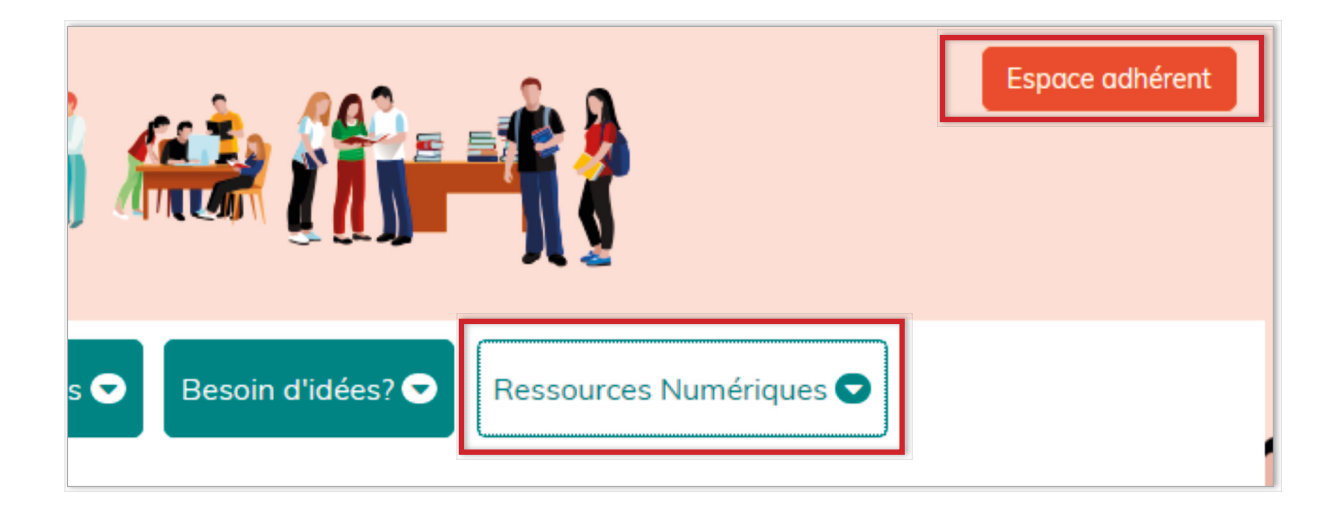

- 4. Parcourez Numilog pour trouver le livre que vous désirez emprunter.
- 5. Dans la page des résultats de recherche ou dans la fiche détaillée du livre (vous y accédez après avoir cliqué sur la couverture du livre ou sur le titre dans les réulstats), appuyez sur le bouton **Télécharger**.

#### **EELA EE EEE EEE EMEDIATHEQUEEEE JACQUES GAUTIER**

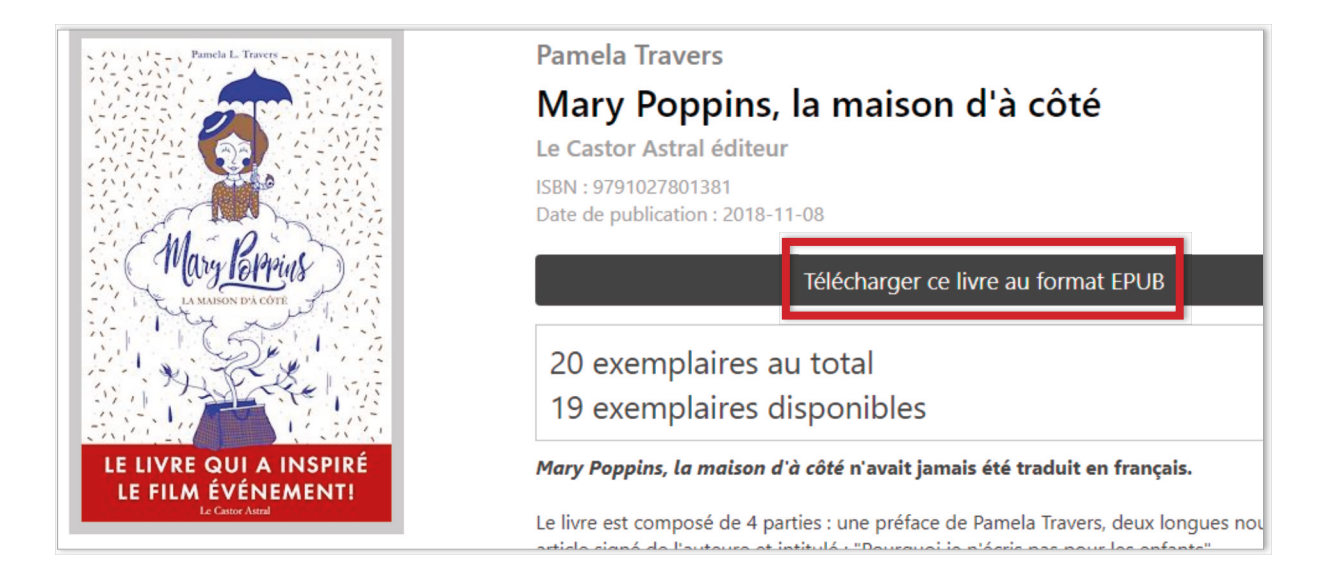

6. Ouvrez le livre téléchargé. Par défaut, il s'ouvrira dans le logiciel Adobe Digital Editions et s'ajoutera à votre bibliothèque.

| Adobe Digital Editions                                                                                                    |                                                                                                    |                  |
|----------------------------------------------------------------------------------------------------|----------------------------------------------------------------------------------------------------|------------------|
| Fichier Bibliothèque Aide                                                                                                    |                                                                                                    |                  |
| Dernière lecture                                                                                                    | Biblioroms - Tous les éléments (1)                                                                                    | Tri partitre 🔹 📰 |
| Image: Construction of the second second | Du born usage des étoiles<br>Par : Dominique Fartier<br>Dernière: page lue : 1 sur 262<br>Ajouté le : 2014-03-04 0029 | Affer            |

7. Vous pouvez maintenant lire le livre dans Adobe Digital Editions sur votre ordinateur ou le transférer sur votre liseuse (chapitre suivant).

#### Transférer un livre sur votre liseuse

- 1. Assurez-vous que le logiciel Adobe Digital Editions soit ouvert.
- 2. Connectez votre liseuse à votre ordinateur grâce au câble USB fourni avec la liseuse. un nouvel écran va s'afficher sur celle-ci, tapez sur **Connecter**.

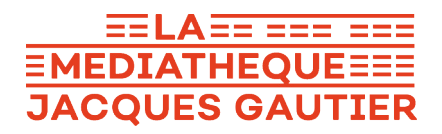

3. Dans Adobe Digital Editions, dans Périphériques, à gauche, cliquez sur le petit rouage, puis sur Autoriser le périphérique et encore sur Autorisez le périphérique.

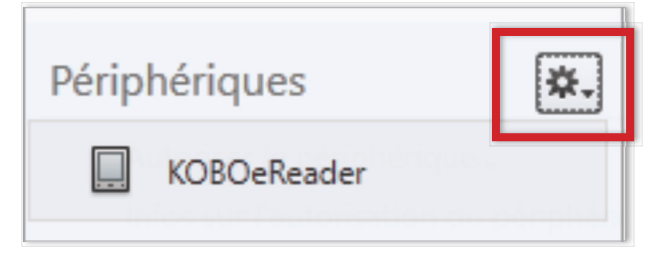

4. Dans votre bibliothèque, sélectionnez le livre que vous désirez transférer et glissez-déplacez sur votre périphérique.

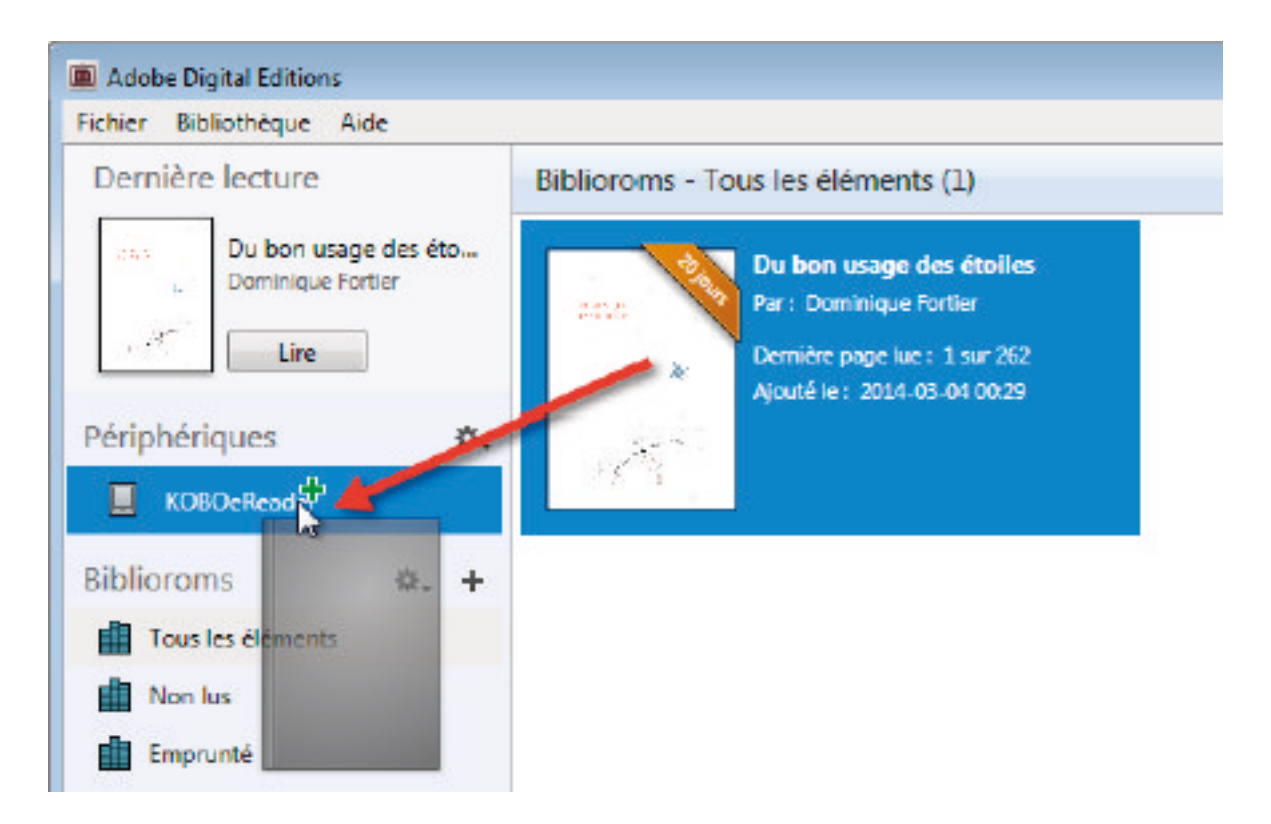

- 5. Vous pouvez refaire cette dernière étape pour tous les livres que vous désirez charger sur votre liseuse.
- 6. Pour éjecter votre liseuse de façon sécuritaire, dans la zone de notification de Windows, située dans le coin inférieur droit de l'écran, cliquez droit sur l'icône d'éjection de périphérique, puis cliquez sur éjecter.
- 7. Vous pouvez maintenant débrancher le câble USB de votre liseuse et lire les livres transférés où que vous soyez.

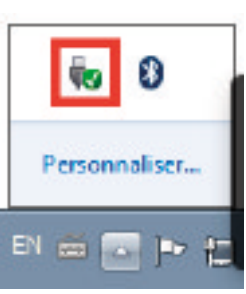

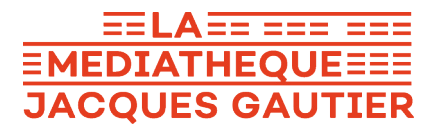

### 4. Retourner un livre emprunté avec Adobe Digital Editions (PC)

1. Dans Adobe Digital Editions, sélectionnez le livre à retourner et faîtes un clic droit dessus, puis cliquez sur **Restituer l'élément emprunté** puis, sur la prochaine fenêtre, cliquez sur « **Restituer** ».

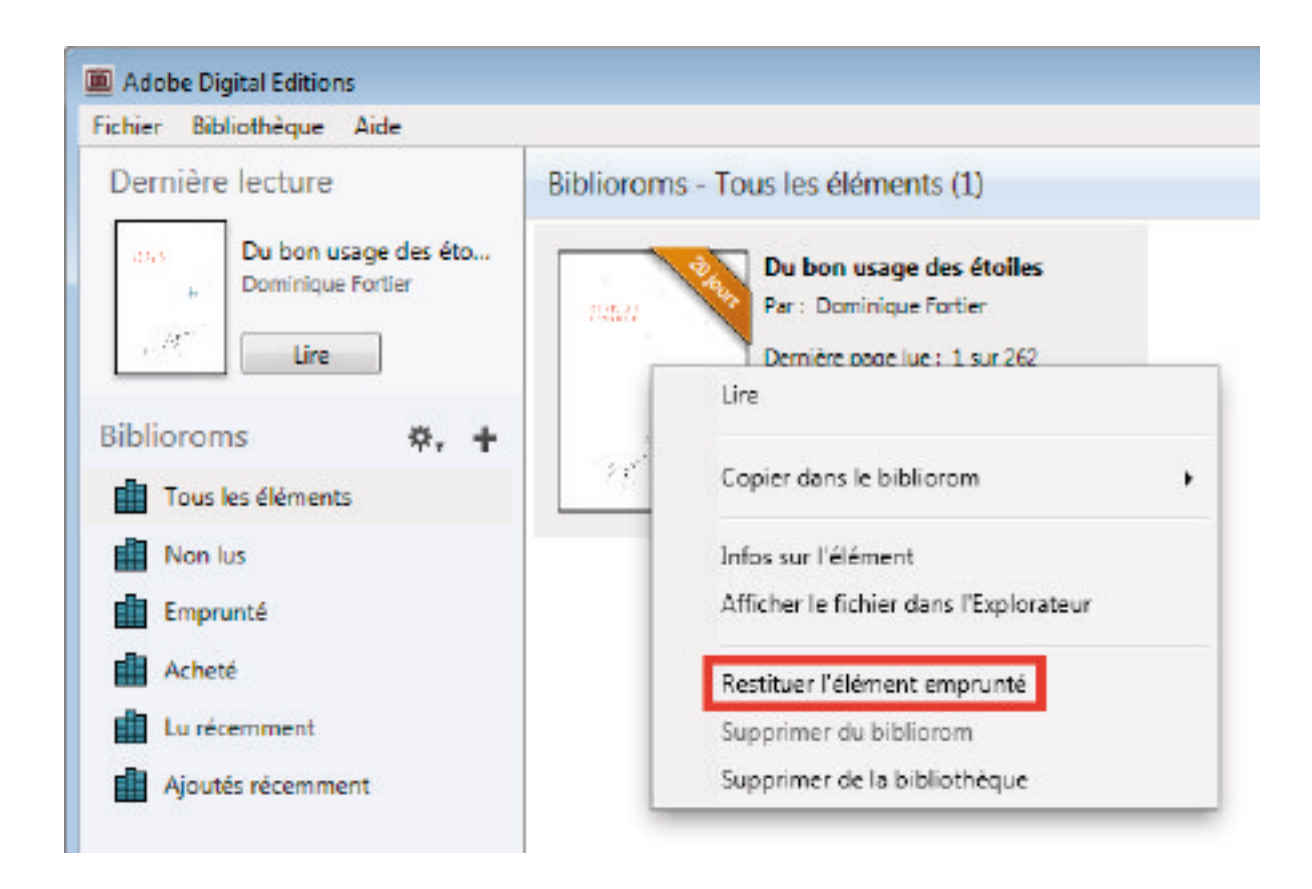

Dans quelques minutes, Numilog aura traité votre retour et le livre emprunté disparaîtra de votre dossier.

Les liseuses Kindle d'Amazon ne sont pas compatibles avec le service. En effet, elles ne peuvent ouvrir que les fichiers propriétaires Amazon (.azw), et pas le format .epub. La conversion du format .epub vers le .azw n'est pas possible non plus, car les livres de Numilog sont protégés par des DRM et ne permettent donc pas ces conversions.